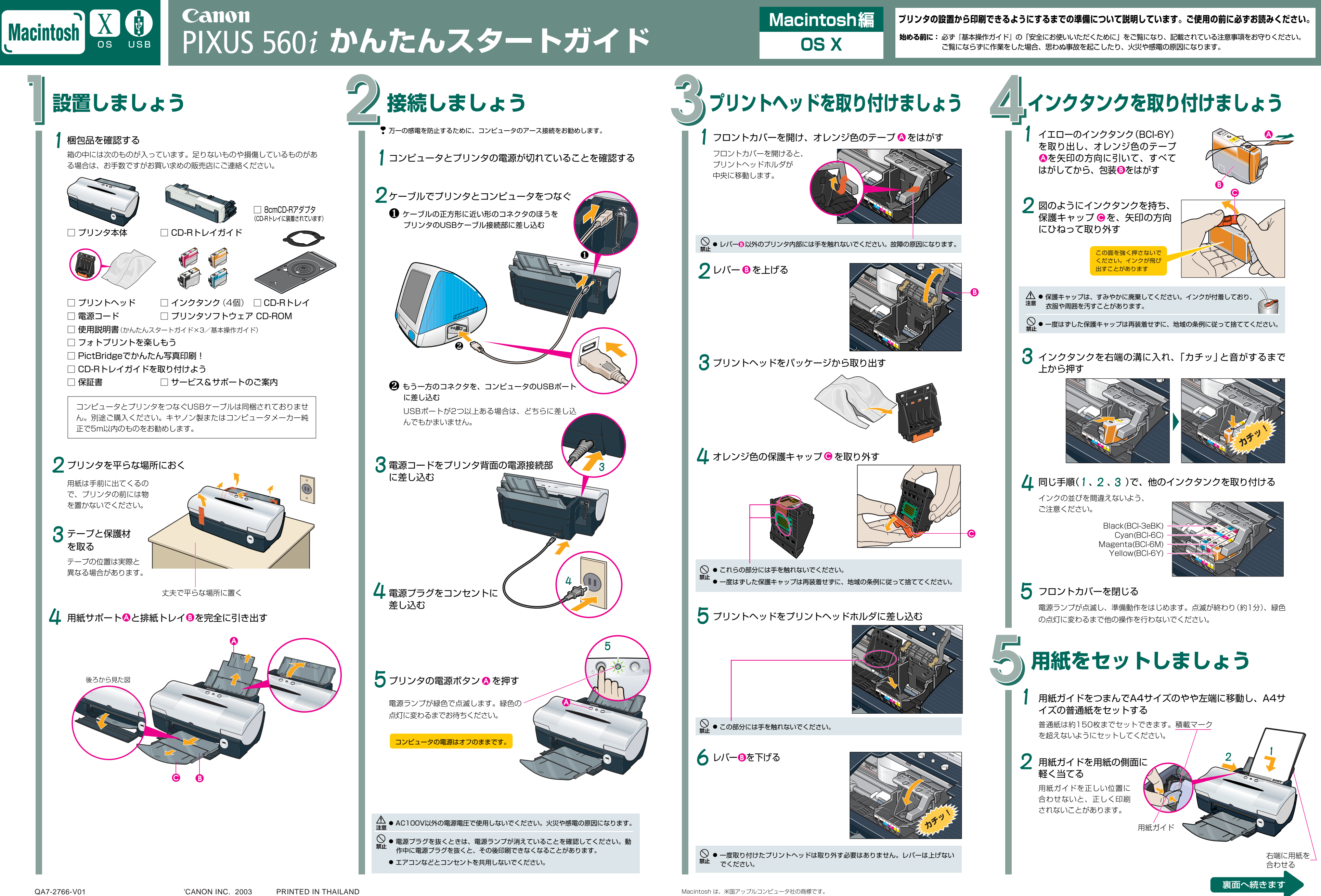

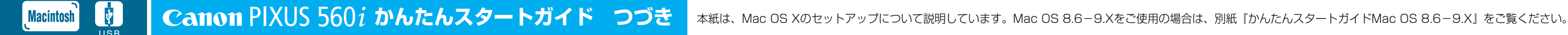

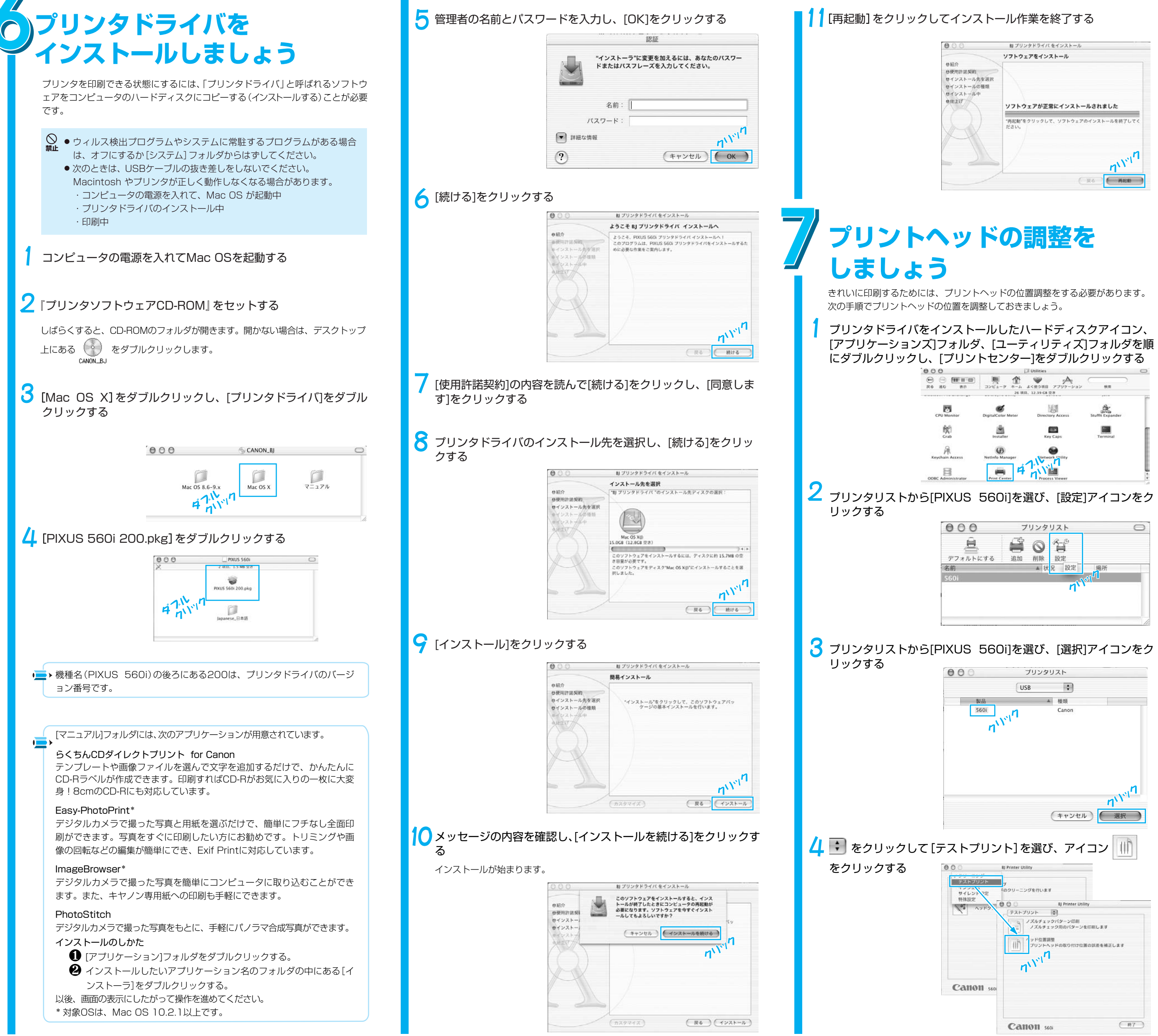

|                              | 8) プリンタドライバ をインストール                                            |
|------------------------------|----------------------------------------------------------------|
|                              | ソフトウェアをインストール                                                  |
| 契約<br>ール先を選択<br>ールの種類<br>ール中 | ソフトウェアが正常にインストールされました                                          |
| X                            | "病紀敏"をクリックして、ソフトウェアのインストールを執了してく<br>ださい。<br>リ <sup>いリッ</sup> リ |
|                              | R6 Mice                                                        |

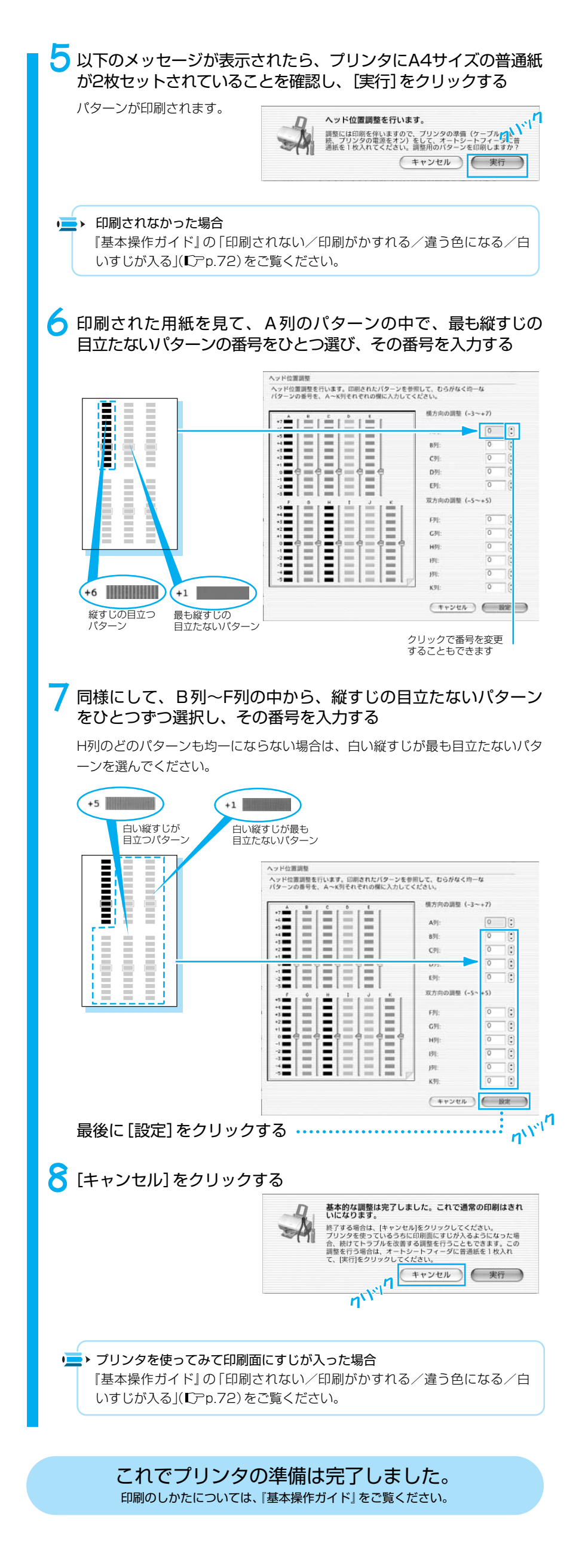